### 楽天コンテンツページプロジェクト(RCP) マニュアル

### 使い方

- 1. URL を開きます。
- 2. 対象となる楽天商品ページ URL を入力(下図①)し、送信(下図②)します。

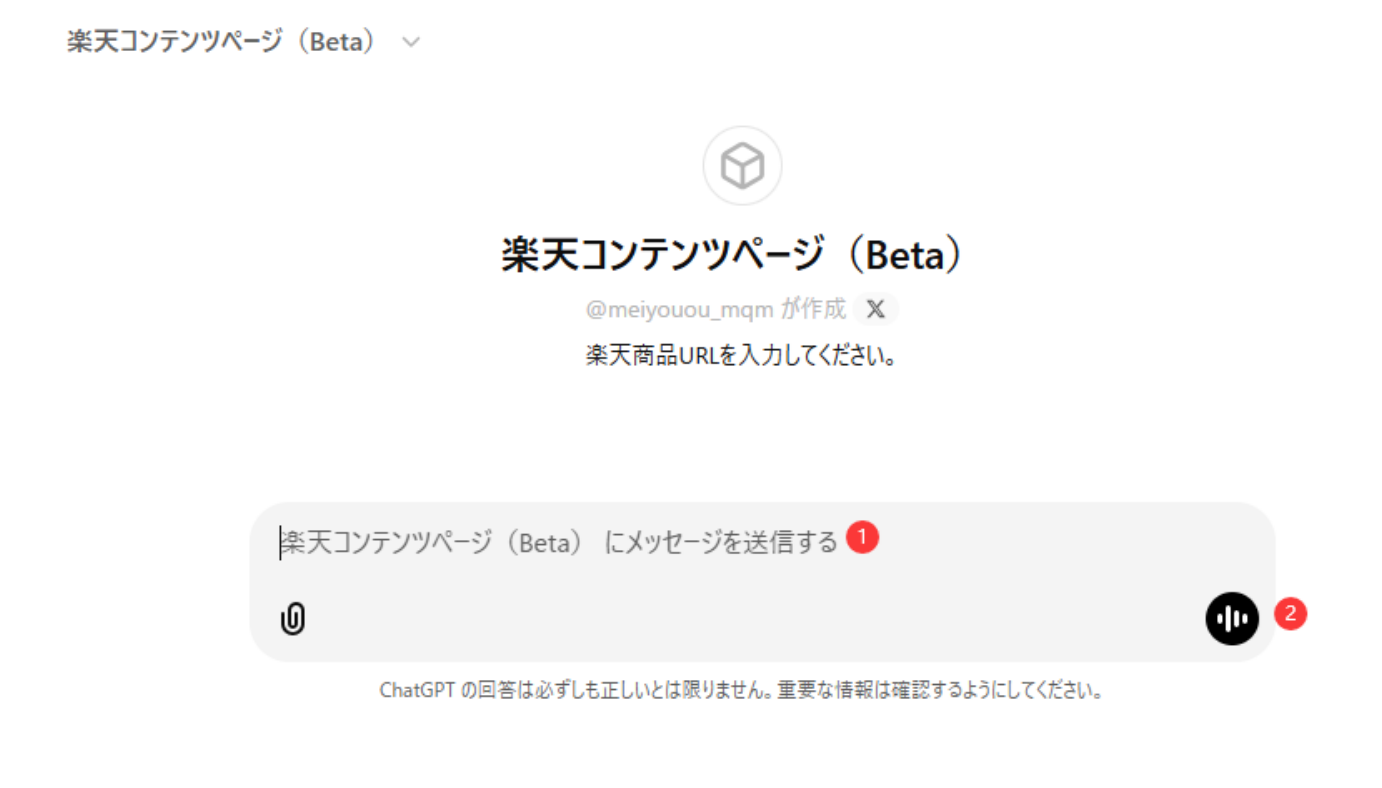

3. 出力された内容を利用し、コンテンツページを作成します。

楽天コンテンツページ(Beta) 🗸

土 共有する

|   | https://item.rakuten.co.jp/                                                                                    |
|---|----------------------------------------------------------------------------------------------------|
| Ø | ペルソナ:20代後半のキャリアウーマン。仕事もプライベートも充実させたいと考えており、ナチュ<br>ラルで洗練された印象を大切にしている。ファッションや美容に関心が高く、日常使いできる上<br>品なカラコンを探している。 |
|   | ページタイトル :「                                                                                                    |
|   | 検索エンジン検索結果説明文 :「!<br>!                                                                                         |
|   | 記事タイトル                                                                                                    |
|   | 記事コンテンツ:                                                                                                    |
|   |                                                                                                    |
|   |                                                                                                    |
|   |                                                                                                    |
|   |                                                                                                    |

4. ペルソナを確認し、必要に応じてテキストを修正してください。

■記事タイトルは「タイトル」パーツにに貼り付けてください。

■記事コンテンツは「テキスト」パーツにに貼り付けてください。

■ページタイトルは「保存してプレビュー」をクリックして、ページタイトル欄に貼り付 けてください。

※SEO に最も重要な要素なので、必ずペルソナに沿ったキーワードが入っているかどう かを確認してください。 Script バージョンの使い方

一部の商品ページが上手く理解できないものがあります。全く別の商品情報を掲載しているものになってしまうときに、これをご利用ください。

- 1. 商品ページを開き、右クリックで「ページのソースを表示」をクリックする。
- 2. ソースを開いて、Ctrl+F で

<script type="application/json" id="item-page-app-data"> を検索します。

3. 最初の</script>までコピーして、ChatGPTに送ってください。

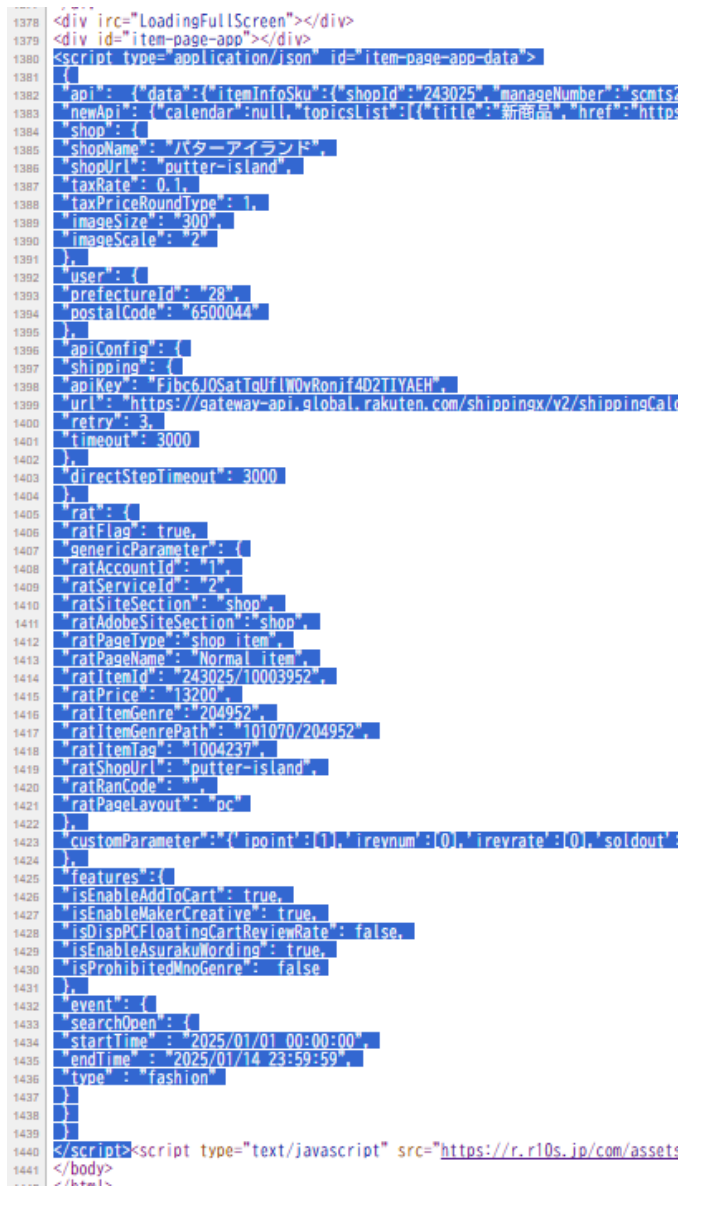

| 幕                                     | 設定                          |                                                                                                    |                                                         | 日本語   マニュアル  に | <b>フィードバックゼ</b><br>×<br>保存 保存し | 一覧に戻る <b>ビ</b><br>てプレビュー |
|---------------------------------------|-----------------------------|----------------------------------------------------------------------------------------------------|---------------------------------------------------------|----------------|--------------------------------|--------------------------|
|                                       | ページ                         | 設定                                                                                                    |                                                         |                |                                |                          |
| ·····                                 | ページタイ<br>トル <mark>めえ</mark> | 40文字以内                                                                                                    |                                                         |                |                                |                          |
| · · · · · · · · · · · · · · · · · · · | ページURL                      | L<br>104文字以内、半角英数字・スラッシュのみ<br>URLの形式は"https://www.rakuten.co.jp/(店舗URL)/contents/(ページURL)"となります。<br>スラッシュでURLに階層を持たせることもできます。<br>ページURLは最大5階層まで、各階層は最大20文字までとなります。<br>(例:"event/eventpage/christmas/present/toys") |                                                         |                |                                |                          |
| ,□[,<br>,□[,<br>;<br>条件<br>;          | サムネイル                       | NO                                                                                                    | 登録推奨サイズ:横1280ピクセル×縦720ピクセル<br>ページ上部に表示される他、楽天市場のトピックス枠や | Rキャビネット        |                                |                          |
| <b>ア</b><br>キス                        | ۲<br>۲                      |                                                                                                    | 八一兴追加                                                   | キャンセル保存        | <b>7</b>                       |                          |

■検索エンジン検索結果説明文は SEO に必要なので、キーワードが含まれた説明にしてください。

# 検索エンジン設定

| 検索エンジ<br>ンの検索結<br>果にページ<br>を表示 | 表示<br>非表示の場合、検索エンジンはこのページをインデックスの対象から<br>ります。<br>URLアクセス設定が不可の場合も表示されません。 |
|--------------------------------|---------------------------------------------------------------------------|
| 検索エンジ<br>ン検索結果<br>説明文          | 130文字以内<br>検索エンジンの検索結果一覧に説明文として表示されます。                                    |
|                                |                                                                           |

5. コンテンツページ推奨構成

最大1000ページまで作成できます。

1ページあたりのパーツ数の上限があります。(現時点では10個まで)

#### 各ページに

■タイトル(必要に応じて使用してください)
■テキスト(1000文字まで、1000文字以上の場合は、パーツを増やしてください)
■商品(該当商品のみ、セット商品がある場合のみ掲載可)
基本はこの順番にページを構成してください。

| コンテンツページ                      |                    | 日本語 🗸 マニュアル 🗹 フィードバック 🗹 一覧に戻る          |
|-------------------------------|--------------------|----------------------------------------|
| コンテンツペ                        | ージ編集               | 編集を削除する 保存 保存してプレビュ                    |
| パーツ                           | ノ選択                | □ ドラック 削除                              |
| <br>小画像                       | <br>****<br>大画像    | <b>タイトル</b><br>20文字                    |
| 0/10 追加•                      | 0/15 追加🔸           | パーツ追加                                  |
| ●<br>ターゲティン<br>グ画像<br>0/2 追加◆ | ▶<br>動画<br>0/5 追加◆ | ドラック 削除         デキスト         1000文字    |
| ₩<br>¥= ¥= <b>3</b>           |                    | パーツ追加                                  |
| 商品                            | 商品(条件指定)           |                                        |
| 1/5 追加                        | 0/5 追加(•)          | レイアウト ● □□□ 横スクロール ○ □□ 縦配置            |
| Title 1                       | · Ţ · 2            | デー <b>タ種類 ()</b> アイテム () キーワード () 新着   |
| タイトル                          | テキスト               | データ選択 コンテンツページテスト3 🗸 🖉                 |
| 1/25 追加•                      | 1/10 追加📀           | データ名をソートする     Q       データ新規     データ編集 |

6. ページ公開の設定

トピックス枠への表示設定を必ず「常に表示」にしてください。

※サムネイルの登録が必要です。

※これで Google 等の検索エンジンに収録されやすくなります。

設定

### ページ設定

| ページタイ<br>トル 🗞 | SEOに最も重要<br>40文字以内                                                                                                    |                                                                                                    |         |
|---------------|----------------------------------------------------------------------------------------------------|----------------------------------------------------------------------------------------------------|---------|
| ページURL        | ページの名前<br>104文字以内、半角英数字・スラッシュのみ<br>URLの形式は"https://www.rakuten.co.jp/(店舗URL)/contents/(ページURL)"となります。<br>スラッシュでURL(に階層を持たせることもできます。<br>ページURL(は最大5階層まで、各階層は最大20文字までとなります。<br>(例: "event/eventpage/christmas/present/toys") |                                                                                                    |         |
| サムネイル         | NO<br>IMAGE                                                                                                    | 必ず登録(商品第一画像でも可)<br>登録推奨サイズ:横1280ピクセル×縦720ピクセル<br>ページ上部に表示される他、楽天市場のトピックス枠や<br>検索エンジンの検索結果でも表示されます。 | Rキャビネット |

## 公開設定

| ページURL<br>アクセス設<br>定 | 可能                                                                                        |
|----------------------|-------------------------------------------------------------------------------------------|
|                      | 可能に設定した場合、URLからユーザーがページを閲覧可能になります。<br>不可の場合はページを閲覧できません。                                  |
|                      |                                                                                           |
| トピックス<br>枠への表示       | ○ 設定なし(非表示) ⑧ 常に表示 ○ 期間指定で表示                                                              |
| 設定                   | 表示した場合、楽天市場のトビックス枠にページが追加されます。<br>URLアクセス設定が不可の場合、表示されません。<br>期間指定では、開始日時、終了日時のみの設定も可能です。 |
|                      |                                                                                           |

### 検索エンジン設定

| 検索エンジ<br>ンの検索結<br>果にページ | 表示                                                                                 |
|-------------------------|------------------------------------------------------------------------------------|
| を表示                     | 非表示の場合、検索エンジンはこのページをインデックスの対象から外し、検索結果にページが表示されなくなります。<br>URLアクセス設定が不可の場合も表示されません。 |
| 検索エンジ                   | ページタイトルの次に重要なので、キーワードが入っているかどうかを確認                                                 |
| ン検索結果<br>説明文            | 130文字以内                                                                            |
|                         | 検索エンジンの検索結果一覧に説明文として表示されます。                                                        |
|                         |                                                                                    |

キャンセル 保存

×